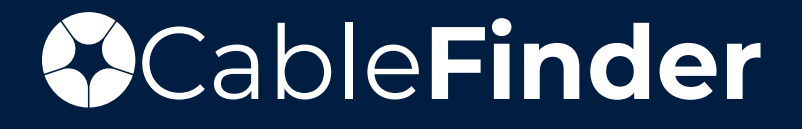

# **User Guide**

DocuSign Enhancements: Send, Change, Resend, and Void

| Select either Gene                 | erate Contract or Sign with DocuSign. Generate contract will only download                                                                                                    |
|------------------------------------|----------------------------------------------------------------------------------------------------|
| a PDF. Sign with I                 | DocuSign will prompt the signee information to be entered. Please note, you                                                                                                    |
| can only select ON                 | NE option on this current page, not both. If you only "Generate the Contract".                                                                                                    |
| You will be able to                | Resend the DocuSign from the Pricing Quotes Dashboard shown in step 4.                                                                                                    |
| General<br>Billing<br>Confirmation | Confirmation   Dear Taylor,   Thank you for using CableFinder. Before generating the contract, please make sure that you populate all the required fields with valid information. You can edit this information by going back to one of the previous tabs. Once you are sure that everything is correct please click on the Generate Contract Button.   PREVIOUS GENERATE CONTRACT SIGN WITH DOCUSIGN |

#### 2

If selecting Send with DocuSign from the confirmation page, enter in the signee information.

#### Signee Contact Information

Please enter the full name and email address of the person that will sign the contract.

| Signee Name                    |    |       |
|--------------------------------|----|-------|
| Title                          |    |       |
| Signee E-mail Address          |    |       |
| Would you like to send a copy? |    | 21    |
|                                | ок | Close |

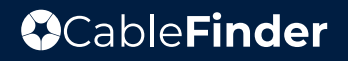

|          | Tbrown Impersona                                                                              |
|----------|-----------------------------------------------------------------------------------------------|
| ableFi   | nder Serviceability Data Management V Manual Request Upload Contract Searches And Quotes V Se |
|          | New Multi-Site Search                                                                         |
|          | Multi-Site Search History                                                                     |
|          | Multi-Site Search Admin                                                                       |
| iral     | Confirmation Bridge Outline History                                                           |
| g        | Dear Taylor,                                                                                  |
| irmation | Thank you for using CableEinder Refore generating the centrast, place make sure<br>Dashboard  |
|          | Thank you for using caller inter, before generating the contract, please make sure            |

4

If you did not "Send with DocuSign" from the confirmation page, you have the option to send from the dashboard.

| Test Comcast  | Test | Comcast  | Coax Internet | Mar 17, 2025,<br>5:19:24 PM           | Download Quote<br>Price Quote<br>Download Unsigned Contract<br>Uplead Signed Contract<br>Update Vaster CRM Quote ID<br>Send With DocuSign |
|---------------|------|----------|---------------|---------------------------------------|----------------------------------------------------------------------------------------------------|
| Test Spectrum | Test | Spectrum | Fiber         | Mar 17, 2025, completed<br>3:26:36 PM | Download Quote<br>Price Quote<br>Download Unsigned Contract<br>Upload Signed Contract<br>Uploate Master CRM Quote ID                      |
| Test Lumen    |      | Lumen    | Fiber         | Mar 14, 2025,<br>9:52:08 AM           | Download Quote<br>Price Quote<br>Upload Signed Contract<br>Update Master CRM Quote ID                                                     |
| Test Lumen    | Test | Lumen    | Fiber         | Mar 14, 2025,<br>9:52:03 AM           | Download Quote<br>Price Quote<br>Upload Signed Contract<br>Update Master CRM Quote ID                                                     |
|               |      |          |               |                                       |                                                                                                    |

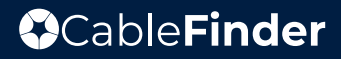

|          |                  |     | Please enter the full name and email address of the person that will sign the contract. |                                                           |
|----------|------------------|-----|-----------------------------------------------------------------------------------------|-----------------------------------------------------------|
| RT TO CS | V FILE           |     | Signee Name                                                                             |                                                           |
| e ID     | Customer<br>Name | Quo | Title                                                                                   | Actions                                                   |
| ote ID   | Customer N       | Qu  | Signee E-mail Address                                                                   | 1                                                         |
|          |                  |     | Would you like to send a copy?                                                          | Download Quote<br>Price Quote<br>Download Unsigned Contra |

6

You'll receive a confirmation Document Sent Successfully. You'll also receive a copy to your email.

|                  |            |        |                                                     |                                              |                          |                 |                 | 😩 Tbrown Imper        |            |
|------------------|------------|--------|-----------------------------------------------------|----------------------------------------------|--------------------------|-----------------|-----------------|-----------------------|------------|
| bleFi            | nder       | -      | Document Send                                       | Successfully                                 |                          | Jpload Cor      | ntract          | Searches And Quotes 🗸 | Settings 🗸 |
| FILE             | naci       |        | Thank you for submittin<br>been sent with the contr | g your request. An e<br>act that needs to be | mail message has signed. |                 |                 |                       |            |
| Customer<br>Name | Quote Name | Provid |                                                     |                                              | CLOS                     | ocusign<br>atus | Order<br>Status | Actions               |            |
| Customer N       | Quote Na   | Provi  | ider Selected Se                                    | Master CR                                    |                          |                 |                 |                       |            |
|                  |            |        |                                                     |                                              |                          |                 |                 | Download Quote        |            |
|                  |            |        |                                                     |                                              |                          |                 |                 | Price Quote           |            |

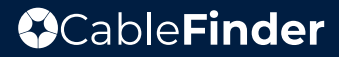

| able <b>Fi</b>             | ndei       | Serviceab | ility Data Mar       | agement 🗸              | Manual Request              | Upload Cor         | ntract Se       | earches And Quotes 🗸 Setting                                                                                                    |
|----------------------------|------------|-----------|----------------------|------------------------|-----------------------------|--------------------|-----------------|----------------------------------------------------------------------------------------------------|
| V FILE<br>Customer<br>Name | Quote Name | Provider  | Selected<br>Services | Master CRM<br>Quote ID | Date/Time                   | Docusign<br>Status | Order<br>Status | Actions                                                                                                    |
| Test Comcast               | Test       | Comcast   | Coax Internet        | Master CH              | Mar 17, 2025,<br>5:19:24 PM | sent               |                 | Download Quote<br>Price Quote<br>Download Unsigned Contract<br>Upload Signed Contract<br>Update Master CRM Quote ID<br>Void Document |

8

Once the Signee opens the document (but does not yet sign), the status will show "delivered".

| Customer N    | Quote Na | Provider | Selected Se Master Ch | 4                                  |                                                                                                    |
|---------------|----------|----------|-----------------------|------------------------------------|----------------------------------------------------------------------------------------------------|
| Test Comcast  | Test     | Comcast  | Coax Internet         | Mar 17, 2025.<br>5:19:24 PM        | Download Quote<br>Price Quote<br>Download Unsigned Contract<br>Upload Signed Contract<br>Update Master CRM Quote ID<br>Void Document<br>Resend Document<br>Change Document Signer |
| Test Spectrum | Test     | Spectrum | Fiber                 | Mar 17, 2025, completed 3:26:36 PM | Download Quote<br>Price Quote<br>Download Unsigned Contract<br>Upload Signed Contract<br>Update Master CRM Quote ID                                                               |
| Test Lumen    |          | Lumen    | Fiber                 | Mar 14, 2025,<br>9:52:08 AM        | Download Quote<br>Price Quote<br>Upload Signed Contract<br>Update Master CRM Quote ID                                                                                             |

9 Once the DocuSign is signed, the status will show "completed". You will also receive a copy of the signed DocuSign in your email associated with your CableFinder account. Download Quote Price Quote Mar 17, 2025, Spectrum Fiber Download Unsigned Contract completed 3:26:36 PM Upload Signed Contract Update Master CRM Quote ID Download Ouote Mar 14, 2025, Price Quote Lumen Fiber 9:52:08 AM Upload Signed Contract Update Master CRM Quote ID Download Quote Mar 14, 2025, Price Quote Lumen Fiber Upload Signed Contract 9:52:03 AM Update Master CRM Quote ID

10

After the initial DocuSign is sent, users will have the option to "Void Document, Resend Document, or Change Document Signer".

| Test Comcast  | Test | Comcast  | Coax Internet | Mar 17, 2025,<br>5:19:24 PM | delivered | Price Quote<br>Price Quote<br>Download Unsigned Contract<br>Upload Signed Contract<br>Update Master CRM Quote ID<br>Void Document<br>Resend Document<br>Change Document Signer |
|---------------|------|----------|---------------|-----------------------------|-----------|----------------------------------------------------------------------------------------------------|
| Test Spectrum | Test | Spectrum | Fiber         | Mar 17, 2025,<br>3:26:36 PM | completed | Download Quote<br>Price Quote<br>Download Unsigned Contract<br>Upload Signed Contract<br>Update Master CRM Quote ID                                                            |

#### 11

#### Change Signer Prompt

| stomer     | Quot | e Name  | Provider        | Selected | Master CRM | Date/Time     | Docusign | Order  | Actions                                                                                                    |
|------------|------|---------|-----------------|----------|------------|---------------|----------|--------|----------------------------------------------------------------------------------------------------|
| ustomer N  | QL   | Chan    | ge Signer       |          |            |               |          |        |                                                                                                    |
| t Comcast  | Test | New sig | ner information |          |            |               |          |        | Download Quote<br>Price Quote<br>Download Unsig<br>Upload Signed C<br>Update Master C<br>Void Documen<br>Resend Docume<br>Change Docume |
| t Spectrum | Test |         |                 |          |            |               | CLOSE    | ONFIRM | Download Quote<br>Price Quote<br>Download Unsig<br>Upload Signed C<br>Update Master C                                                   |
| t Lumen    |      |         | Lumen           | Fiber    |            | Mar 14, 2025, |          |        | Price Quote                                                                                                    |

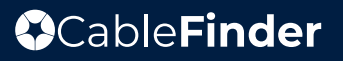

#### Resend Document Prompt

| Test | Resend Docume            | nt                |                             |               |
|------|--------------------------|-------------------|-----------------------------|---------------|
| ł    | Are you sure you want to | ) resend the docu | iment to the recipients?    | CLOSE CONFIRM |
| Test | Spectrum                 | Fiber             | Mar 17, 2025,<br>3:26:36 PM | completed     |

#### 13

12

#### Void DocuSign Prompt. Please provide a reason.

| V            | /oid Envelope                                                                                                    | ۵           |
|--------------|----------------------------------------------------------------------------------------------------|-------------|
| B<br>fi<br>h | by voiding this envelope, you are canceling all remaining signing activities. Recipients who have<br>inished signing will receive an email notification that includes your reason for voiding. Recipients who<br>have not yet signed will not be able to view or sign the enclosed documents. | F<br>C<br>L |
| R            | leason for voiding envelope.                                                                                                    | V<br>F<br>C |
|              | CLOSE VOID                                                                                                    | F           |

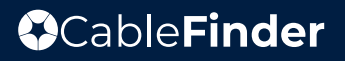